## Export / Import

## Export:

| 🐨 Export Songs 🔗 🔴 |            |                        |                              |      |                       |       |  |  |  |
|--------------------|------------|------------------------|------------------------------|------|-----------------------|-------|--|--|--|
| (                  | Select All | Select None Select the | e songs below you want to ex | port | Export Selected Songs | Close |  |  |  |
|                    | Selected   | Artist *               | Title                        |      |                       | *     |  |  |  |
|                    |            | Elton John             | Rocket Man                   |      |                       |       |  |  |  |
|                    |            | Elton John             | Benny and the Jets           |      |                       |       |  |  |  |
|                    |            | Elvis                  | I Can't Help Falling in Love |      |                       |       |  |  |  |
|                    |            | Erasure                | A Little Respect             |      |                       |       |  |  |  |
|                    |            | Eric Church            | Like a Wrecking Ball         |      |                       |       |  |  |  |
|                    |            | Eric Church            | Drink in my Hand             |      |                       |       |  |  |  |
|                    |            | Eric Church            | Kill a Word                  |      |                       |       |  |  |  |
|                    |            | Eric Clapton           | Knocking On Heavens Door     |      |                       |       |  |  |  |
|                    |            | Five For Fighting      | It's Not Easy To Be Me       |      |                       |       |  |  |  |
|                    |            | Five For Fighting      | 100 Years                    |      |                       |       |  |  |  |

The grid is just as easy sort / filter as the Library Tab. User can just select the songs by clicking on the check box in the column labeled Selected. They could also click on Select All button to select all the songs in the list. Once the user has selected the all the songs to export, they then just click on: Export Selected Songs

The system will prompt the user for a filename to save the export as. This creates a .zip file that you can send to friends / family so they can import your songs into their library. Exports includes everything that you have linked to the song. That includes all PDF's, all local media files, and both URL's if they are set for the song.

If that user already has any songs you are sending them they will be alerted before importing it so they can select just the songs which they want imported.

## Import:

When the user clicks on Import button the system will prompt them to choose the .zip file to import. Once the file is chosen the system will unzip the contents and they will see the songs included in that zip file:

| M | Import Songs |                                                                                     |                       |                             | 0 \varTheta |  |  |  |
|---|--------------|-------------------------------------------------------------------------------------|-----------------------|-----------------------------|-------------|--|--|--|
| ( | Select All   | Select All Select None Select the songs below you want to import. Import Selected S |                       |                             |             |  |  |  |
|   | Selected     | Artist                                                                              | Title                 | Conflict *                  |             |  |  |  |
|   |              | Zac Brown Band                                                                      | Toes                  |                             |             |  |  |  |
|   |              | Zac Brown Band                                                                      | My Old Man            |                             |             |  |  |  |
|   |              | Zac Brown Band                                                                      | Knee Deep             |                             |             |  |  |  |
|   |              | Zac Brown Band                                                                      | Colder Weather        |                             |             |  |  |  |
| > |              | Zac Brown Band                                                                      | As She's Walking Away |                             |             |  |  |  |
|   |              | Zac Brown Band                                                                      | Whatever it is        | Artist/Title Already Exists |             |  |  |  |
|   |              | Zac Brown Band                                                                      | Chicken Fried         | Artist/Title Already Exists |             |  |  |  |

The grid is just as easy sort / filter as the Library Tab. Users should always sort by the Conflict column by clicking on it once. You'll see any conflicts and they can click on the files they want imported by clicking on the Selected column for that song. You can still import conflicted songs but they will overwrite your version of the song.

Once the user has selected all the songs they want to import they just click on: Import Selected Songs

Once all of these songs are imported the form will close and show your updated Library of songs.